# ドでか AV BANK LITE

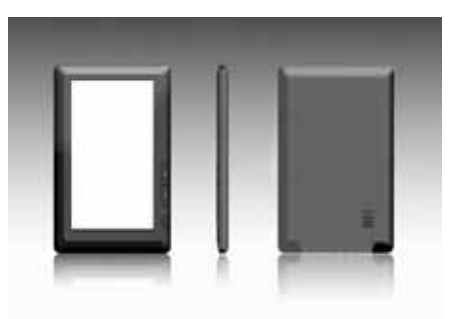

R-01 M-01 2011.09.15. S.

# [製品サービス保証書]

この度は弊社製品をお買い上げ頂き、誠にありがとうございます。 保証期間内にお客様の正常なご使用状態で万一故障した場合には、本保証書記載の保証 規定に従い、修理を実施いたしますので、お買い求めの販売店様に本保証書を添えてお申し 出下さい。保証期間内につきましては無料で修理いたします。尚、やむを得ず郵送を必要とさ れる場合には、販売店様までの送料をご負担頂くようお願い申し上げます。 ※本保証書は再発行をいたしませんので、大切に保管して下さい。 ※本保証書は日本国内においてのみ有効です。 保証期間内でも次の様な場合は有償修理となります。 ・本保証書をご提示されない場合 ・本保証書の所定の事項の未記入、字句を訂正されたもの及び販売店・社印または社名また は社名の未記入の場合 ・火災、地震、水害、落雷、その他の天災地変による故障及び損傷 ・使用者側での輸送、移動時の落下など、お取り扱いが不適当なため生じた故障及び損傷 ・説明書に記載の使用方法及び注意事項に反するお取り扱いによって生じた故障及び損傷 ・改造またはご使用の責任に帰すると認められる故障及び損傷 ・他の機器との接続が原因で本製品に生じた故障及び損傷 ※本製品の故障またはその使用中に生じた直接または間接の損害(データ損失を含む)につ

きましては弊社はその責をを負いません。

# サンコー株式会社 サポート部

〒101-0021 東京都千代田区外神田3-14-8 新末広ビルB-3F TEL 03-5297-7143 FAX 03-5297-7144 E-mail support@thanko.jp URL http://www.thanko.jp/

記載内容に不備がある、記載内容と相違がある場合、最新マニュアルを公開している場合がございます。 ダウンロードページをご確認ください。http://www.thanko.jp/download/

# サポートのご案内

本マニュアルの記載内容に不備がある、記載内容と相違がある場合、新しいマニュア ルを公開している場合がございます。ダウンロードページをご確認ください。 http://www.thanko.ip/download/

お買い上げいただいた商品の調子が悪い、壊れたと思われる症状が発生した場合は、下記のQ&Aページをご確認ください。

#### サンコーサポートページ http://www.thanko.jp/support/

上記ページに該当する項目がない、記載されている回避方法を確認しても改善されない場合は…

## メールでのお問い合わせ

お客様のお名前、お買い上げいただたい商品名、ご利用のOS(XP、Vista、7)、お問い合わせ内容を記載していただき、下記URLをご確認の上ご連絡ください。

サンコーサポートメール

## http://www.thanko.jp/mail/

### 修理のご案内

お客様のお名前、お買い上げいただたい商品名、ご利用のOS(XP、Vista、7)、内容 を記載していただき、弊社サポートまでご連絡不要でご送付ください。

## ご連絡不要で、修理・初期不良対応させて頂きます。

詳しくは下記ページをご覧下さい。 http://www.thanko.jp/repair

# 1.はじめに

この度は、「ドでか AV BANK LITE」をお買い上げいただきまして誠に有難うございます。本製品をご利用いただくにあたり、ぜひ本取扱説明書をご活用ください。

# ●主な仕様

7インチ (800×480)TFT ディスプレー、音楽プレイヤー、ビデオプレイヤー、写真 ビューワー、スピーカー内蔵、外部メモリサポート (microSD スロット)、USB2.0 対応。

# 2. 付属品

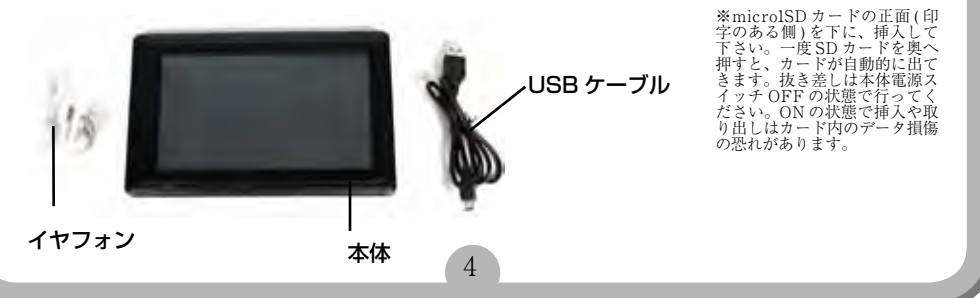

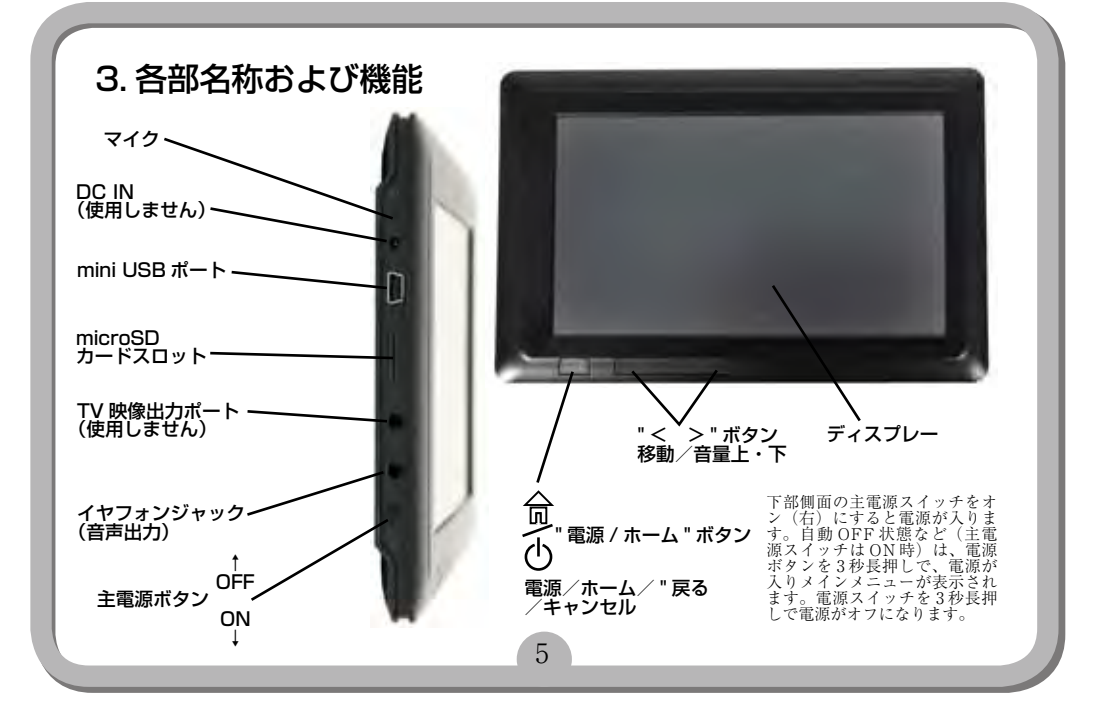

4. 充雷方法

1. 付属の USB ケーブルを PC や AC アダプタ (別売) に繋いで充電してください。ON になり、 充電が始まります(満充電の場合以外)画面右上に充電中のマークが表示されます。初回約8 時間、以降約46時間で充電完了です。接続を解除して下さい。

◆液晶部分に何も表示されない。◆システムが自動的に閉じてしまった場合、再起動したにもかかわらず、再度自動的にシステムが閉じる場合。◆ボタンを押しても何も反応が起こらない場合。PCへ接続の場合も充電されます。充電完了後、自動的に充電が停止され、電池アイコンは満充電の表示となります。初めてご使用の際は8時間の満充電を行ってください。(1・2回目は満充電をおすすめします)

6

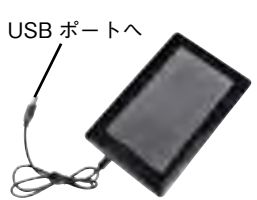

※PCのUSBポー トからは充電中は データ転送のみ行えます。本体は ます。本体は操作で さますとん。 ACアダブタ(別売) に繋げば、充電しな がらご利用いただけます。

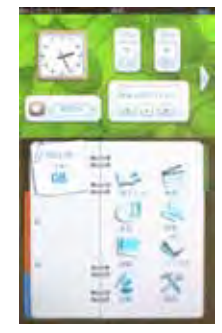

ホームメニュー

# 5. 基本操作方法

#### 電源オン / オフ

ON:まず本体右下側面の主電源スイッチをON(右)にし、電源/ホームボタンを3秒長押しするとディスプレー に開始画面が表示され、ホームメニューになります。自動 OFF 状態など(主電源スイッチは ON 時)も、電 源/ホームボタンを3秒長押しで、電源が入りホームメニューが表示されます。 OFF:電源/ホームボタンを3秒間長押しすると OFF にたります。

電池残量不足時、自動的に OFF になります。

#### 一時停止停止

再生中に画面の「再生/一時停止」ボタンを押すと、再生を一時停止します。再度押すと解除されます。

#### 音量調整

再生中に再生移動ボタン「下 (小)」か「上 (大)」で音量調整が可能になります。「上」で音量が大きくなり、 「下」ボタンで音量が下がります。

#### 再生用ファイルの保存場所

付属 USB ケーブルで USB ポートに接続し、音楽・動画・写真・テキストなどのファイルは、本体メモリー か SD カードにコピーして下さい。

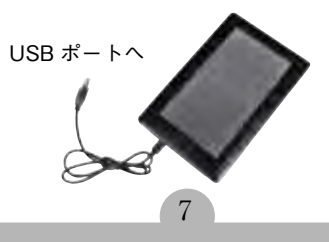

6. 各モード説明

各モード間の移動は、電源オン直後のホームメニュー からか、再生中や操作中では「電源/ホーム」ボタン を押してホームメニューに戻ってから行ってください。 画面をタップしお好みのモードを選択して、モードの 切替を行ってください。

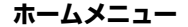

画面右下側に「電子ブック」「映画」「音楽」「辞書」「画 像」「ブラウザ」「記録」「設定」の8種類があります。

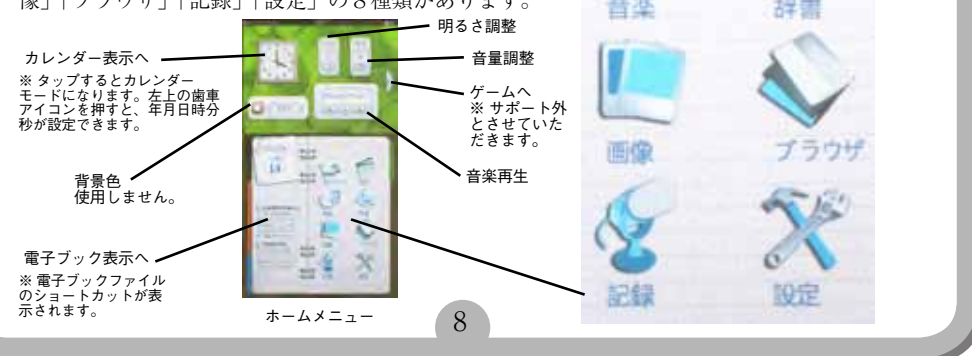

電子ブック

## 6-1. 電子ブック(テキスト /PDF ファイル表示)

#### 1. 電子ブックモード

ホームメニューで「電子ブック」を選択すると、e: (内蔵)かf: (microSDカード)が表示されますので、 どちらか選択し、表示させたいファイルを選択し、内容を表示させてください。

#### 2. 移動

画面の石側をタップする(または∨ボタンを押す)と次のページに、左側をタップする(または∧ボタンを押す) と前のページに移動します。「電源/ホーム」ボタンを押すとホームメニューへ戻ります。

#### 3.設定

画面の中央をタップすると画面上部に設定アイコンが表示されます。各種設定が行えます。

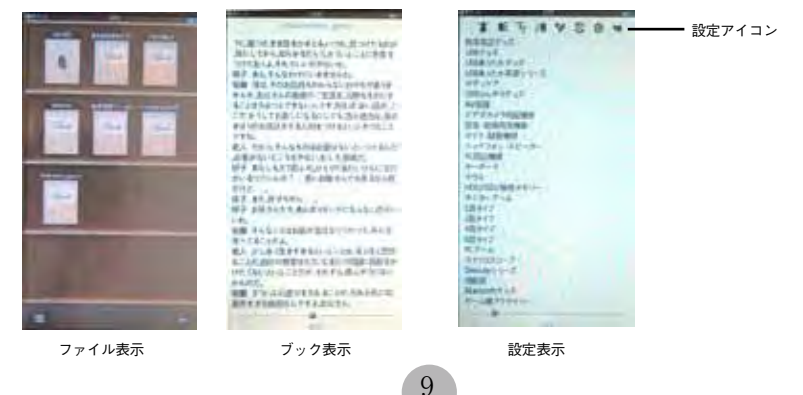

## 6-2. 映画(動画再生)

#### 1. 再生 (表示) / 停止

1. ホームメニューで「映画(動画再生)」を選択し、動画再生モードにして下さい。再生するメモリ(ロー カルディスク(e:)-内蔵もしくはSDカード(f)を選び、ファイルを選択タップすると再生開始します。(再 生中「電源/ホーム」ボタンを押すとホームメニューへ戻ります。)

再生中に画面をタップし、「再生/一時停止」ボタンをタップすると一時停止し、再度キーを押すと再開されます。音量上・下-ボタンで音量の調節ができます。

3. 画面下の移動バーで再生位置の変更ができます。

4.イヤホン・スピーカーどちらでもご利用頂けます。再生中に画面をタップし、左下の設定(歯車)ボタンで、 各種操作が行えます。

5. 外部出力に関しては、サポート外とさせて頂きます。

#### 2. レジューム機能

確認画面がでて、前回途中まで再生した所から再生できます。(ファイル形式によりできない場合があります)

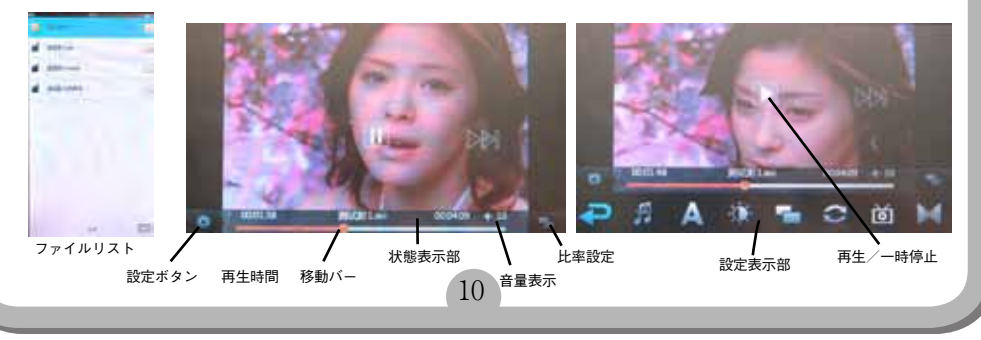

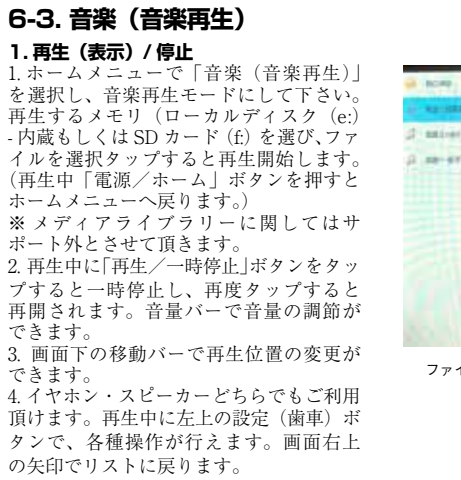

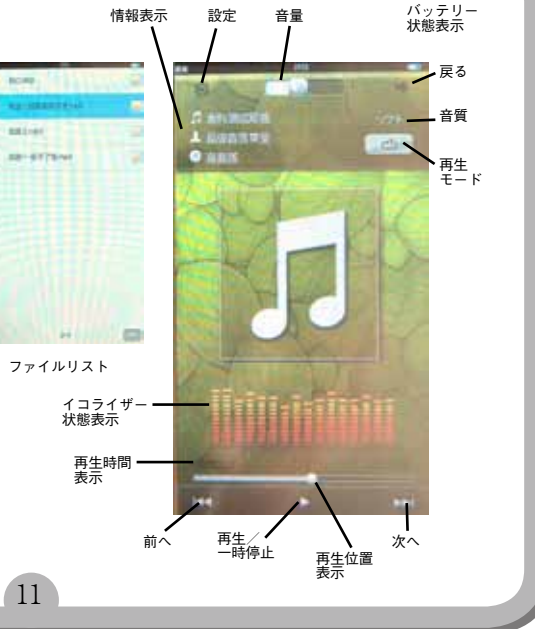

## 6-4. 辞書

1. 日本語表示に対応しておりませんので、サポート外とさせて頂きます。

# 6-4- b . ブラウズ

ホームメニューで「ブラウズ」をタップすると、e: (ローカルディスク)かf: (SD カード)が表示されますので、 どちらか選択し、表示させたいファイルを選択し、直接ファイル内容を表示さることができます。

## 6-5. 画像(写真表示)

#### 1.再生(表示)/停止

1. ホームメニューで「画像(写真表示)」を選択し、写真表示モードにして下さい。再生するメモリ(ロー カルディスク(e:)-内蔵もしくはSDカード(f:)を選び、ファイルを選択タップすると表示を開始します。 (表示中「電源/ホーム」ボタンを押すとホームメニューへ戻ります。)

2. 再生中に画面中央をタップすると設定バーが表示されます。各種設定が行えます。

3.縦位置に持った場合の画面左をタップで前の写真で、右側をタップで次の写真に表示変更ができます。
4. 設定バーの上から2番目のアイコンをタップすると自動的に次の写真に順に切り替わります。下から2番目のアイコンで切り替わる時間を変更可能です。

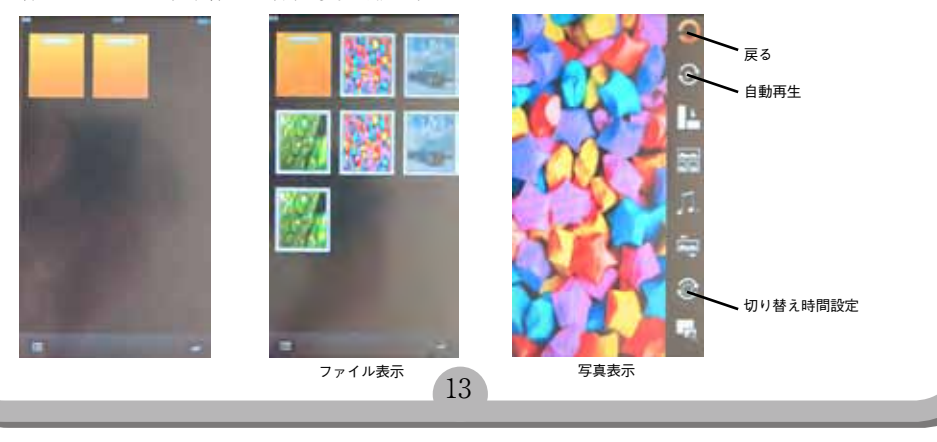

## 6-6. 記録(録音)

#### 1.録音

1. ホームメニューで「記録(録音)」を選択し、録音モードにして下さい。画面右上側の赤丸ボタンを押す と録音を開始します。再度押すと一時停止します。録音ボタンのしたのカードのアイコンが表示されたボ タンを押すと保存し停止します。

14

(再生中「電源/ホーム」ボタンを押すとホームメニューへ戻ります。) 2000

#### 2. 再生

 ホームメニューで「音楽」を選択し、音楽再生モードに して下さい。ローカルディスク(e:)の RECORD フォルダ を選び、録音ファイルを選択タップすると再生開始します。

#### 3. 設定

画面左上の歯車アイコンをタップすると音質の設定が行えます。

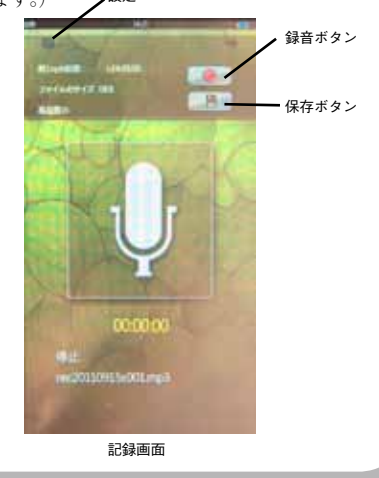

## 6-7. 設定

1. ホームメニューで「設定」をタップすると設定メニューが表示され、各種設定・工場出荷時設定などが 行えます。

※ 工場出荷時の設定を行うと中国語表記に戻ります。ホームメニューの「設置」を選択し、一番上の「語言」 をタップし、「日本語」を選択して下さい。

# 7. ご注意

1. 本製品は、水中に入れたり、埃っぽい場所、高温多湿な場所でのご使用はお控え下さい。本プレー ヤーを落としたり、強い衝撃を与えないでください。

2. 本製品は、分解しないでください。保証対象外となります。

3. 本製品の保証は、本製品のハードウェアのみに適用されます。データ損傷や消失などは、保 証対象外となります。

4.動画ファイルの作成には別途ソフトをご用意ください。

5. 事故防止のため、運転中、または自転車をお乗りの際のご使用を避けてください。

6.以下のような場合、充電を要します。

プレーヤーの液晶部分に何も表示されない。システムが自動的に閉じてしまった場合、再起動したにもかかわらず、再度自動的にシステムが閉じる場合。ボタンを押しても何も反応が起こらない場合。初めてご使用なさる際は、8時間以上の充電を行ってください。

15

7. 本プレーヤーは、防水ではありませんので、水分の飛び散りなどにはご注意ください。

9. 製品向上のため本製品の仕様・機能・外観などは予告無く変更される場合があります。ご了承 ください。

10. コンピュータに接続してファイルをダウンロード(またはアップロード)する際、ファイル転送が終了するまで、接続を解除しないようにご注意ください。途中での接続解除は、ファイル破損の原因となります。

本プレーヤーを付属の USB ケーブルでコンピュータに接続した場合、コンピュータの USB ポートに電源が供給されているかぎり、自動的に充電が開始されます。接続中本体の操作はできません。
動画変換ができても再生できない場合や、変換できないファイルは未対応のファイルです。弊社では動画変換に関してのご質問にお答えできない場合がございます。

13. イヤホンの音量を適切に選択してください。耳鳴りなど不調を感じた際、イヤホンの使用をお 止めになるか、音量を小さくしてください。

#### ※言語選択

工場出荷状態に復元後は中文モードになっております。「メイン画面の設置」より「語言」の「日本語」 に設定変更してお使い下さい。

16

# 8. 仕様

| 新佐理拉           | $W_{in} = \frac{VD(CD9)}{V(i+i)} \left( \frac{V(i+i)}{D9} \right) \left( \frac{V}{7} \right)$ |
|----------------|-----------------------------------------------------------------------------------------------|
|                | WINDOWSAP(SP3) / VISTA(SP2) / /                                                               |
| ディスプレイ         | 7 インチ、16:9 ワイドスクリーン、800×480 ビクセル、TFT 液晶                                                       |
| 容量             | 4GB (内蔵)                                                                                      |
|                | microSD スロット(※SDHC にて 32GB まで検証済み)                                                            |
| ポート            | USB 2.0                                                                                       |
| 電源             | USB ポートから充電                                                                                   |
| 充電時間(USB)      | 約 4-6 時間(初回約 8 時間)                                                                            |
| 使用可能時間         | 再生可能時間ビデオ 約5時間:                                                                               |
|                | 音楽:約7時間(イヤフォン利用時)、約4時間(内蔵スピーカー利用時)                                                            |
| 対応ファイル         | 音楽:MP3,WMA,OGG,FLAC,WAV,AAC,APE 写真:JPEG、BMP                                                   |
|                | 録音:WAV(128Kbps)                                                                               |
| ビデオ            | MKV, AVI, MOV, RM, RMVB, VOB, MP4, 3GP, MPG.DAT                                               |
|                | ※ 上記の形式であっても全ての動画再生には対応しておりません。                                                               |
|                | 再生に問題がある場合は、別形式に変換してから、ご利用ください                                                                |
| 内蔵機能           | 音楽プレイヤー、ビデオプレイヤー、フォトビューワー                                                                     |
| 付属品            | 本体、USB ケーブル、イヤフォン、マニュアル                                                                       |
| サイズ・重量         | $190 \times 116 \times 12$ mm, $330g$                                                         |
| ※ 動画変換に関しましては、 | サポート外とさせていただきます。                                                                              |

17

※FLV形式には対応しておりません。別形式に変換していただく等して、ご利用ください。

# コンピュータからはずす場合のご注意

USB 接続機器をパソコン上から外す場合 は、タスクバー上にある「ハードウェアの 安全な取り外し」を利用してください。

こちらの作業を行わない場合、メモリの破 損などが起こる場合がございますので、ご 注意ください。

タスクバー上に表示されているアイコンを右クリックし、「ハードウェアの安全な取り外し」を選択してください。

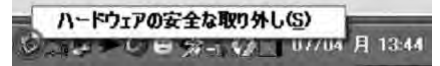

- 2,該当する機器を選択し、「停止」をクリックします。
- 該当するドライブ名を選択し、「OK」 をクリックします。

18

 4.正常であれば、ハードウェアの取り外しが表示されますので、USB機器を 外してください。

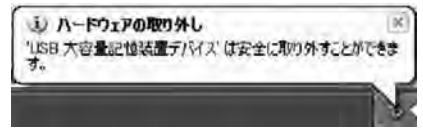

「利用中の為」等の表示がでる場合は、ファ イルの書き込みや、何らかのソフトがUS B機器の中にあるファイルを利用している 可能性がございます。暫く待ってから、再 度作業を行っていただき、利用されている ソフトを終了してから、再度作業を行って いただく等の操作を行ってください。